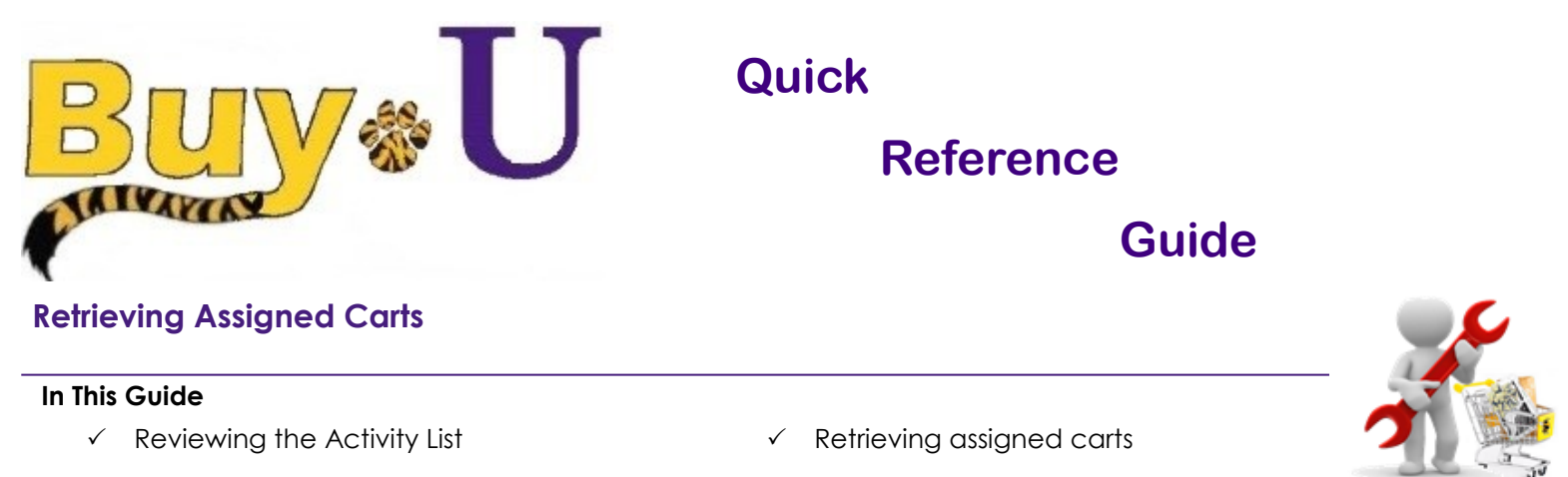

This guide demonstrates how to retrieve a shopping cart that has been submitted to another user for review or processing. Shopping carts can be assigned to any user role for review, but, has to be assigned to a Requester for processing,

## Procedure

1. From the **BUY-U** homepage, access your listing of assigned carts by clicking the **Action Items** link in the top navigation bar.

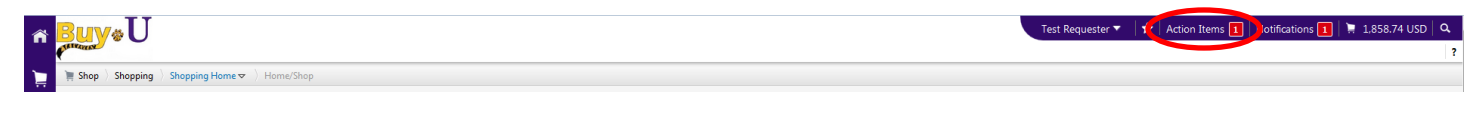

2. Click Carts Assigned to me to retrieve the list.

| ñ | <u>Buy</u> ∗U                          | ster 🔻 🛛 🛧 🛛 Action Items 🚺 🖉 Notifications 🔟 🍹 1,858.74 USD 🔍 |                       |   |
|---|----------------------------------------|----------------------------------------------------------------|-----------------------|---|
|   | Shopping ) Shopping Home > ) Home/Shop |                                                                | Action Items          |   |
|   |                                        |                                                                | My Assigned Approvals |   |
| ٩ |                                        | Shop Everything Go                                             | Carts Assigned To Me  | 1 |

3. Click the Shopping Cart Name to review the order.

| BuyøU                      |                                          |                       |              | Test Requester 🔻 📔 | 🕇 🛛 Action Items 🚺 🗌 Notifications 🚺 | 📜 1,858.74 USD |
|----------------------------|------------------------------------------|-----------------------|--------------|--------------------|--------------------------------------|----------------|
| Shop ) My Carts and Orders | ◊ View Draft Shopping Carts ♥ ◊ Shopping | Cart - Drafts         |              |                    |                                      |                |
| Create Cart                |                                          |                       |              |                    |                                      |                |
| Assign Substitute          |                                          |                       |              |                    |                                      |                |
| My Drafts legent           |                                          |                       |              |                    |                                      | legend         |
| Active Cart                | Cart Number                              | Shopping Cart Name    | Date Created | Cart Description   | Total                                | Delete         |
| ेल                         | 1393667                                  | 2015-07-23 reqtest 01 | 7/23/2015    |                    | 1.40 USD                             | Delete         |
| ेल                         | 1393674                                  | 2015-07-23 reqtest 03 | 7/23/2015    |                    | 42,552.00 USD                        | Delete         |
| 38                         | 1395234                                  | Training              | 7/27/2015    |                    | 1,858.74 USD                         | Delete         |
| Drafts Assigned To Me      |                                          |                       |              |                    |                                      | legend         |
| Active Cart                | Cart Number                              | Shopping Cart Name    | Date Created | Cart Description   | Total                                | Delete         |
| ~                          | 1205252                                  | Testates              | 7.07.0045    |                    | 00.04.1160                           |                |

NOTE: The **Delete** button will delete the cart from the system and the original cart creator will no longer be able to access the order.

4. The cart you selected will be displayed. Once the required fields are completed and the order is reviewed, it can be submitted in the usual way.

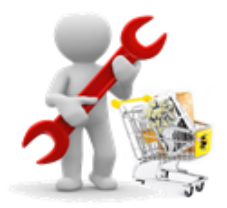

| n <mark>Buy</mark> ®U                                                        |                                                                                                    | Test Requester ▼   ★   Action   | Items 🚺   Notifications 🚺   📜 90.24 USD   🔍                                                                   |
|------------------------------------------------------------------------------|----------------------------------------------------------------------------------------------------|---------------------------------|----------------------------------------------------------------------------------------------------|
| 📜 📜 Shop 👌 My Carts and Orders 👌                                             | Open My Active Shopping Cart 😎 🌔 Cart - 1395252 - Draft Requisition                                                           |                                 |                                                                                                    |
| <ul> <li>Shopping Car</li> <li>Name this cart: Training</li> </ul>           | for Test Shopper Return Cart                                                                                                  | (1) Continue Shopping           | 3 Item(s) for a total of <b>90.24</b> uso<br>subtrait 9024 USD<br>estimated tax, shipping & handing: 0.00 USD |
| Have you made changes? Upda                                                  | e Itional more info                                                                                                    | 🔒   😳 Help   Empty cart   Perfo | Proceed to Checkout or Assign Cart rm an action on (0 items selected).                                        |
| The item(s) in this group was retr<br>Need to make changes? MODI             | ieved from the supplier's website. What does this mean?<br>YTIEMS   VIEW TEMS   Item(s) was retrieved on: 7/27/2015 208:25 PM |                                 |                                                                                                    |
| Line(s): 1<br>Product Descr                                                  | lation                                                                                                    |                                 | Unit Price Ouantity Total                                                                                     |
| Item added on<br>Jul 27, 2015<br>Remove Part Numbe<br>Manufactur<br>Contract | PTFE 25ML PK2<br>r 89026-024<br>er Info 007.025 · (VWR International)<br>Test001 more info<br>WWR Agreement change            |                                 | 30.08 USD 3 90.24 USD PK                                                                                      |

You have successfully retrieved an assigned cart.